## ATTUNE NXT 基礎培訓

# 上機應用1: 啓動

在本單元中,我們將介紹在使用前檢查 Attune NxT 流式細胞儀的操作規範。接下來,您 將學習儀器啓動的步驟以及如何執行性能測試 (作爲 Attune NxT 流式細胞儀日常維護的 一部分)。性能測試需要每天進行,以監測儀器的準確度和靈敏度,輕鬆鑒別出儀器性能 的潜在變化或趨勢。

#### 使用前的儀器檢查

學習目標:

- 1. 瞭解關機後的指示燈狀態。
- 2. 瞭解在每天使用前檢查儀器的操作規範

實驗室活動

確保儀器工作性能良好。打開儀器前請先檢查:

狀態指示燈:它們是什麼顔色?關機結束時,狀態指示燈應發出多種顏色的光線,漸隱漸現。

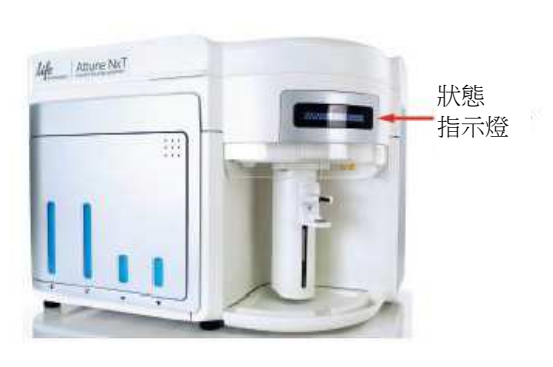

| 儀器周期               | 狀態指示燈 |
|--------------------|-------|
| 啓動及其他所有儀器功能 (除沖洗外) | 藍色閃爍  |
| 啓動完成               | 綠色常亮  |
| 空閒                 | 綠色常亮  |
| 暖機                 | 藍色變淡  |
| 暖機結束               | 藍色常亮  |
| 收集數據/運行            | 綠色閃爍  |
| 運行結束               | 綠色常亮  |
| 漂洗/清除堵塞/去除氣泡       | 綠色常亮  |
| 沖洗                 | 綠色常亮  |
| 偵測到堵塞              | 琥珀色閃爍 |
| 調焦液容器爲空            | 琥珀色閃爍 |
| 廢液容器已滿             | 琥珀色閃爍 |
| 漂洗容器爲空             | 琥珀色閃爍 |
| 關機液容器爲空            | 琥珀色閃爍 |
| 關機                 | 綠色常亮  |
| 關機完成               | 藍色變淡  |
| 錯誤                 | 琥珀色閃爍 |

2. **濾光片**:光學濾光片是否配置正確?打開流式細胞儀的蓋子檢查。將其與軟體中 的濾光片配置進行比較

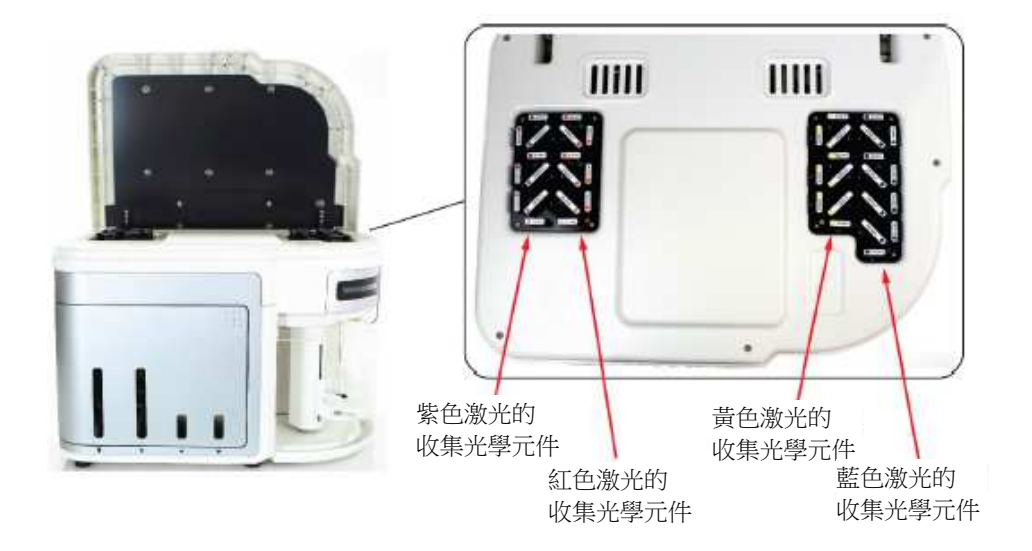

 液體:儀器中是否有足够的液體?廢液是否已滿?接口連接是否已插緊?始終應 先拔下傳感器連接線,再拔下液體連接線。然後先插入液體連接線,最後插入傳 感器連接線

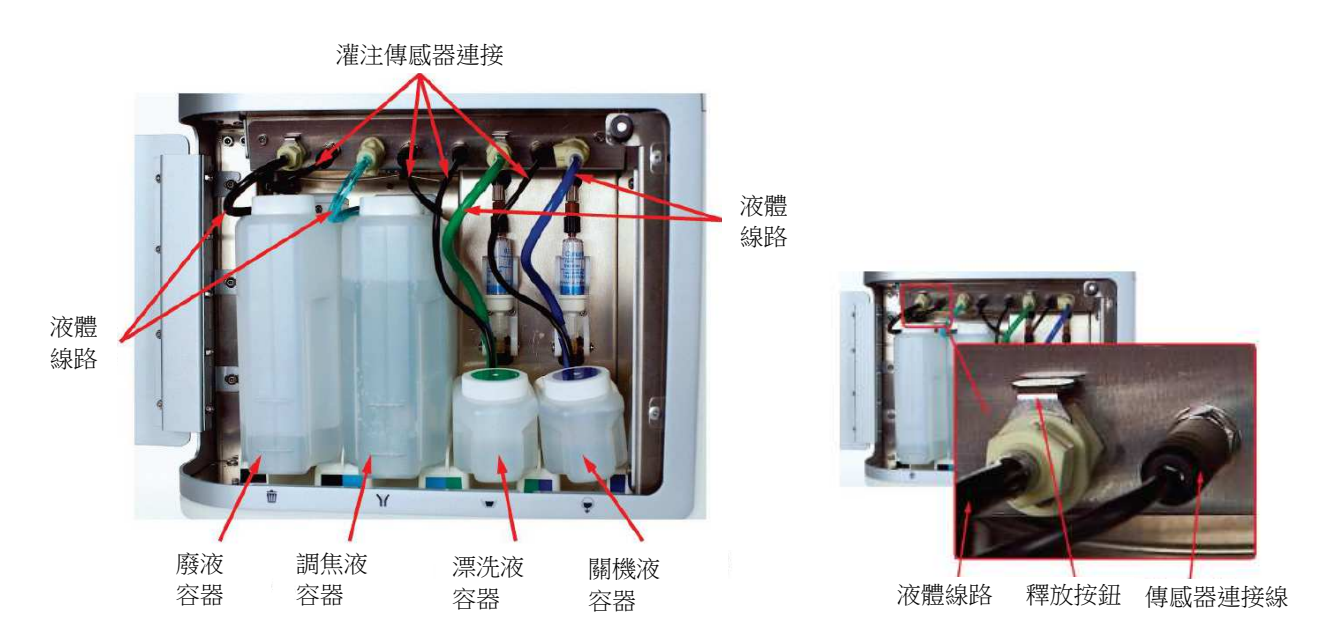

4. **漏液**:是否有漏液?打開 Attune NxT 和自動進樣器 (如有)的流體門,檢查瓶子和 調焦液濾器下方是否有漏液。是否有瓶子破裂?打開注射針筒室,檢查樣本注射器 下方是否有漏液。查看注射器上是否有鹽堆積。

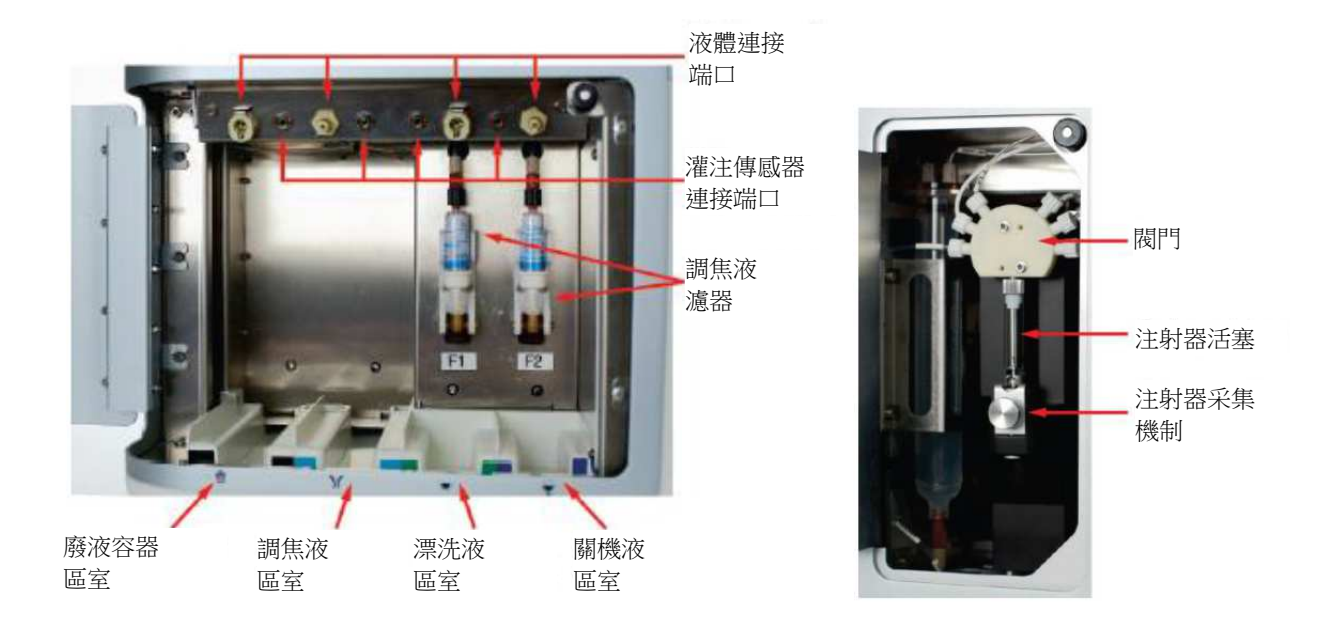

啓動和性能測試

### 學習目標:

- 1. 瞭解如何打開和登錄 Attune NxT 系統
- 2. 瞭解如何進行性能測試
- 3. 瞭解如何讀取性能測試結果

#### 性能測試

Attune<sup>®</sup>性能追蹤微球適用于 Attune<sup>®</sup> NxT 軟體,它能自動鑒定、追蹤和報告 Attune<sup>®</sup> 聲 波聚焦流式細胞儀的性能測量結果。微球可用來定義基線並對流式細胞儀進行日常測量。 每瓶 PT 微球包含四種螢光發射强度的微球,濃度相同 (强度水平為 1、2、3 和 4)。瓶中 包含足够進行 25 次測量的微球,使用前可將每批次的特定資訊下載至 Attune<sup>®</sup> NxT 軟體 中。性能追蹤過程包括:•運行性能追蹤微球•監測變異係數的變化和相關 PMT 電壓的 變化•追蹤儀器性能的線性度•評估檢測器靈敏度和背景隨時間的變化•自動設置激光 延遲

本實驗室需要:

• Attune<sup>®</sup> 性能追蹤微球

- 1x 調焦液或 1x PBS
- 10%漂白溶液 (使用 10x 儲液新鮮配製)
- 流式管 (12x75mm 試管)

### 實驗室活動

- 1. 打開自動進樣器。等待啓動操作完成 (幾秒)
- 2. 打開 Attune NxT 流式細胞儀
- 3. 打開電腦。登錄 INSTR-ADMIN,密碼: INSTR-ADMIN
- 4. 雙擊以啓動 Attune NxT 軟體。登錄 <u>用戶名:admin,密碼:admin</u>
- 5. 在主選單中,選擇最左邊的性能測試 (Performance Test) 按鈕

| Attune <sup>™</sup> NxT Acoustic Focusing Cytometer |                |                   |           |  |
|-----------------------------------------------------|----------------|-------------------|-----------|--|
| Performance Test                                    | New Experiment | Import Experiment | Templates |  |
|                                                     |                |                   |           |  |

6. 在頁面的右下角,選擇運行啓動 (Run Startup)

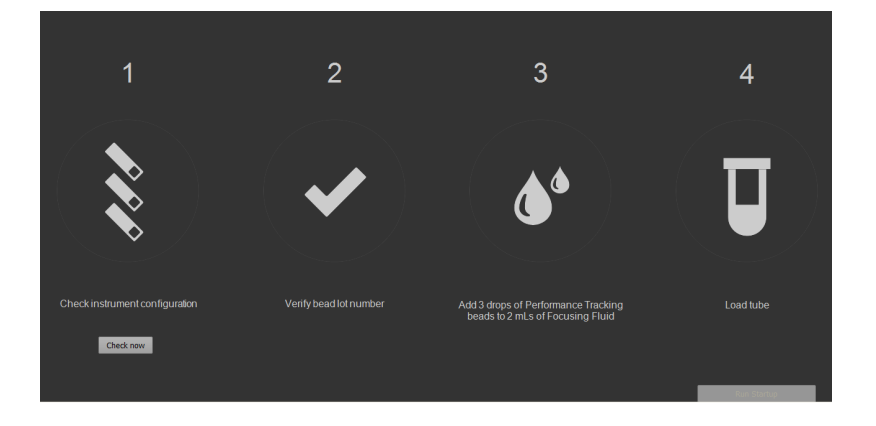

- 7. 在等待過程中,執行步驟 1-3 (不要抬起試管升降器)。切記要渦旋振蕩或劇烈振蕩 性能追蹤微球,以便混勻。
- 8. 啓動完成後,加載試管並點擊"運行性能測試"(Run Performance Test)。如果微球 稀釋度準確,則性能測試大約應為2分鐘。
- 9. 測試完成後,將顯示 PT 結果表
- 10. 降下試管升降器,注意聽沖洗循環啓動的聲音;確保沖洗完成。

11.分析 PT 結果。

12. 如果 PT 已通過,則執行 SIP 消毒:在流式管中加入 3mL 10%漂白溶液。置于試管升降器上,按下儀器功能區中的"SIP 消毒"(SIP sanitize)後,按說明執行操作。 SIP 消毒只需不到 3 分鐘即可完成。確保 SIP 消毒後降下試管升降器,進行沖洗。

**如果性能測試失敗**,則可看到有關後續最佳步驟說明的對話框。一般而言,遵循下列步 驟進行性能測試故障排除:

- 錯誤的濾光片配置:檢查儀器內部和軟體中的濾光片配置
- 儀器中有氣泡:沖洗 1-2 次後進行去除氣泡的操作 (如需要,重複操作)。
- 堵塞:是否有液體進入 SIP? 如果沒有,執行清除堵塞操作,進行反沖洗。
- 微球問題。製備新的混勻的微球 (確保使用 1x 調焦液,不要用水)。確保添加不超過3滴。
- 如果全部失敗:退出軟體,關閉儀器,按照正確的順序重啓儀器,重啓軟體。確
  保啓動後立即進行性能測試。在這之前切勿查看任何實驗文件。
- 如果仍然失敗:通知我們,尋求幫助